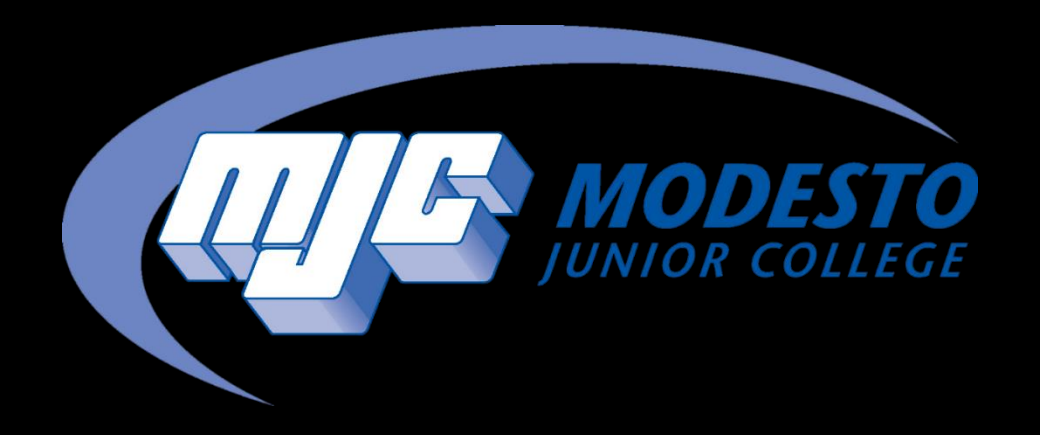

## Register with Section Numbers

SSSP - Alynna Martinez – updated 4/4/24

### Go to mjc.edu and click on the MyMJC icon.

# MyMJC has replaced PiratesNet. This is your new student portal.

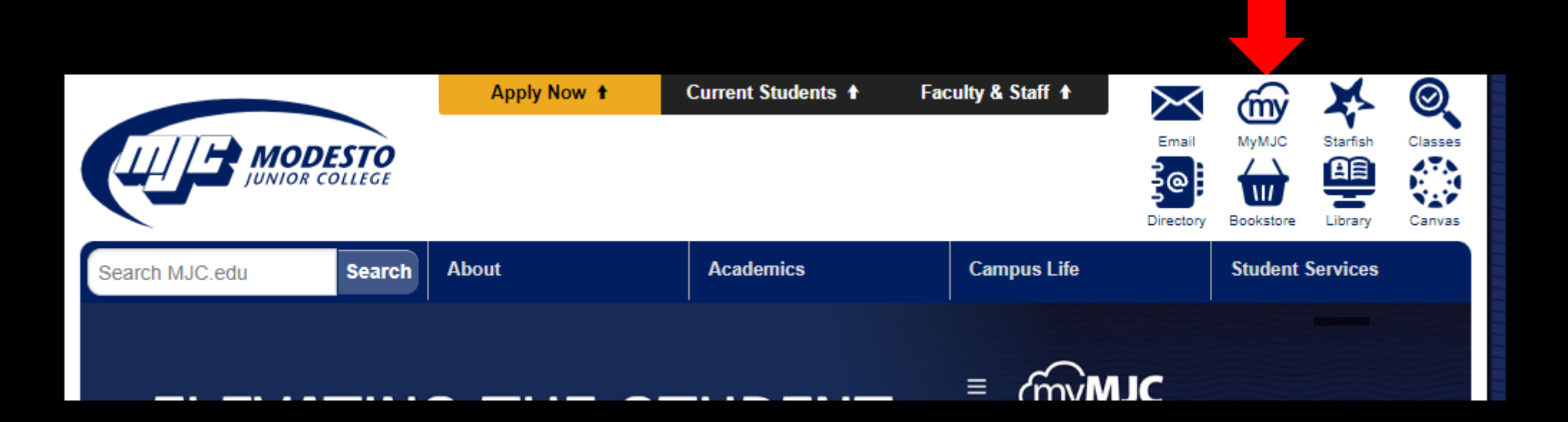

#### Sign-in with your MJC student email and password Student Email: First name followed by your w# with no w0 Example: petey987654@my.yosemite.edu or penelope1015849@my.yosemite.edu

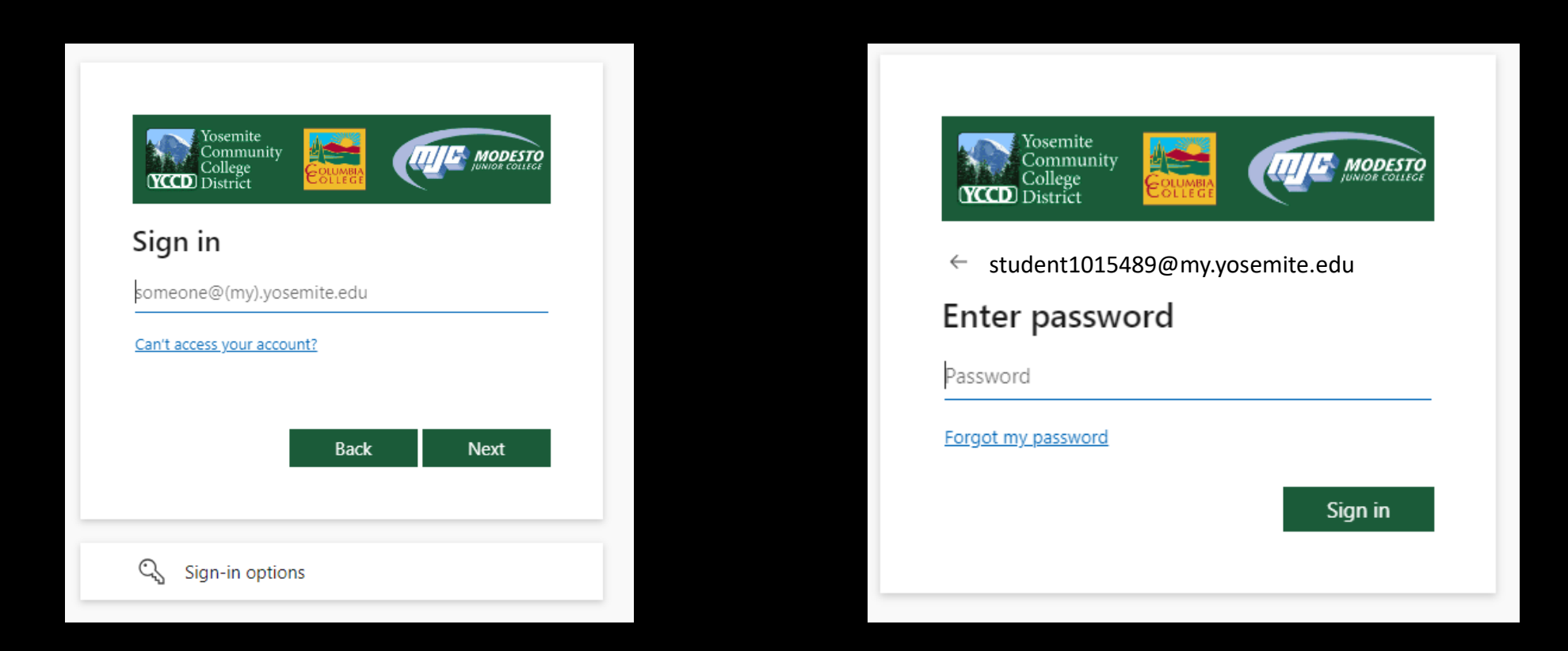

If you need to reset your password, select Forgot my password or call (209) 575-7900 & select option 4.

If you have already set up your Multi-Factor Authentication (MFA), you will be prompted to verify it is you. If you have not set up your MFA, then you will need to do so in order to log in. If you have downloaded the Microsoft Authenticator app you will need to enter the number into your app. If you have opted to use the text/phone verification you will enter the code provided.

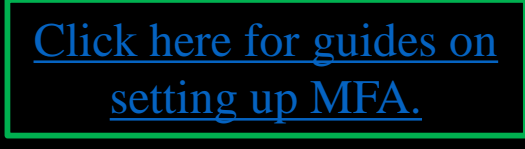

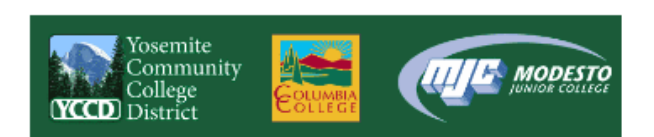

student1015489@my.yosemite.edu

#### Approve sign in request

Open your Authenticator app, and enter the number shown to sign in.

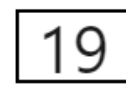

No numbers in your app? Make sure to upgrade to the latest version.

I can't use my Microsoft Authenticator app right now

More information

Student Password Recover

Staff Password Reset

If you need assistance setting up MFA call (209) 575-7900 & select option 4.

## Accessing Degree Plan Through Starfish

- In a new tab, go to the MJC website and click on the blue star in the upper right hand corner labeled **Starfish**.
- If you are not automatically logged in, please log in again.
- Once logged in click on the three lines in the upper left hand corner, and select **Degree Plan.**

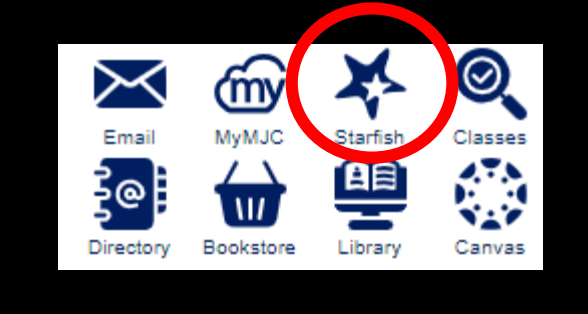

Search services and people

v Success Network

#### How can we help?

Your Connections

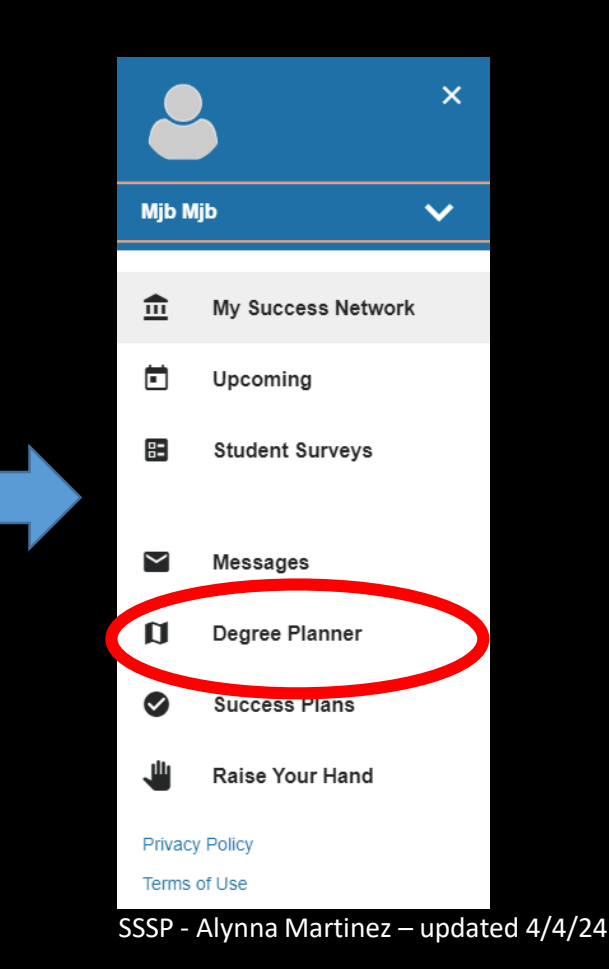

- Your Degree Plans will be listed here.
- If you have multiple select the most current by checking the date it was last updated.
- If you do not have Degree Plan or need to update yours, you will want to speak with a counselor. Call (209) 575-6080 to schedule an appointment or join the daily drop in list. Or join the line for virtual drop-in counseling by <u>clicking here</u>.

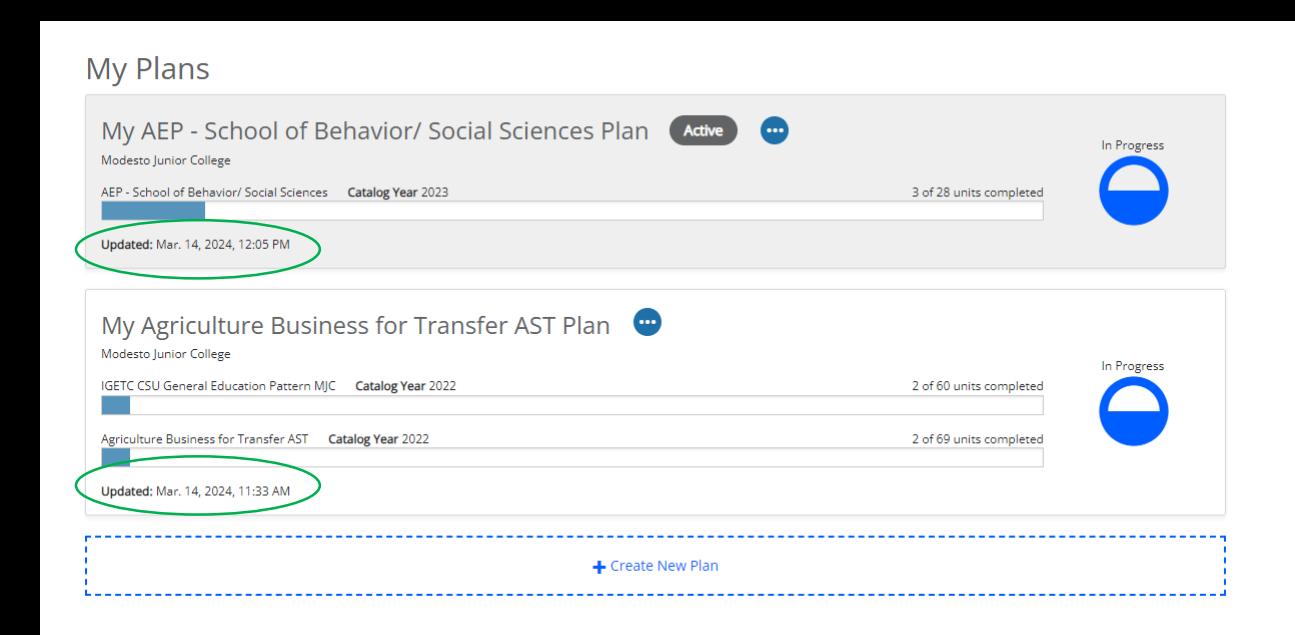

Join the line for drop-in counseling

## Now that you have your Degree Plan, go back to the tab with MyMJC, find the **Registration** tile, and click **Add a course.**

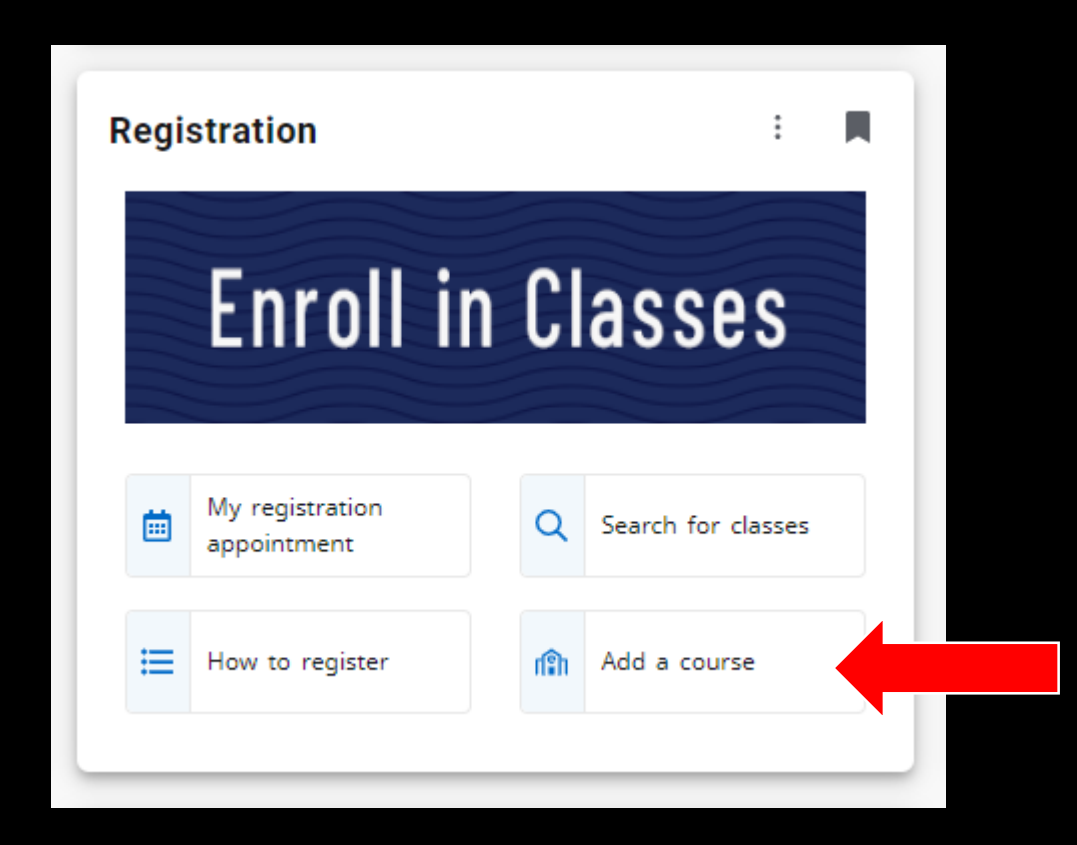

This will take you to Self Service to complete the registration process. In the Search for courses box enter the section number (ex: 0594) and hit enter or click the magnifying glass.

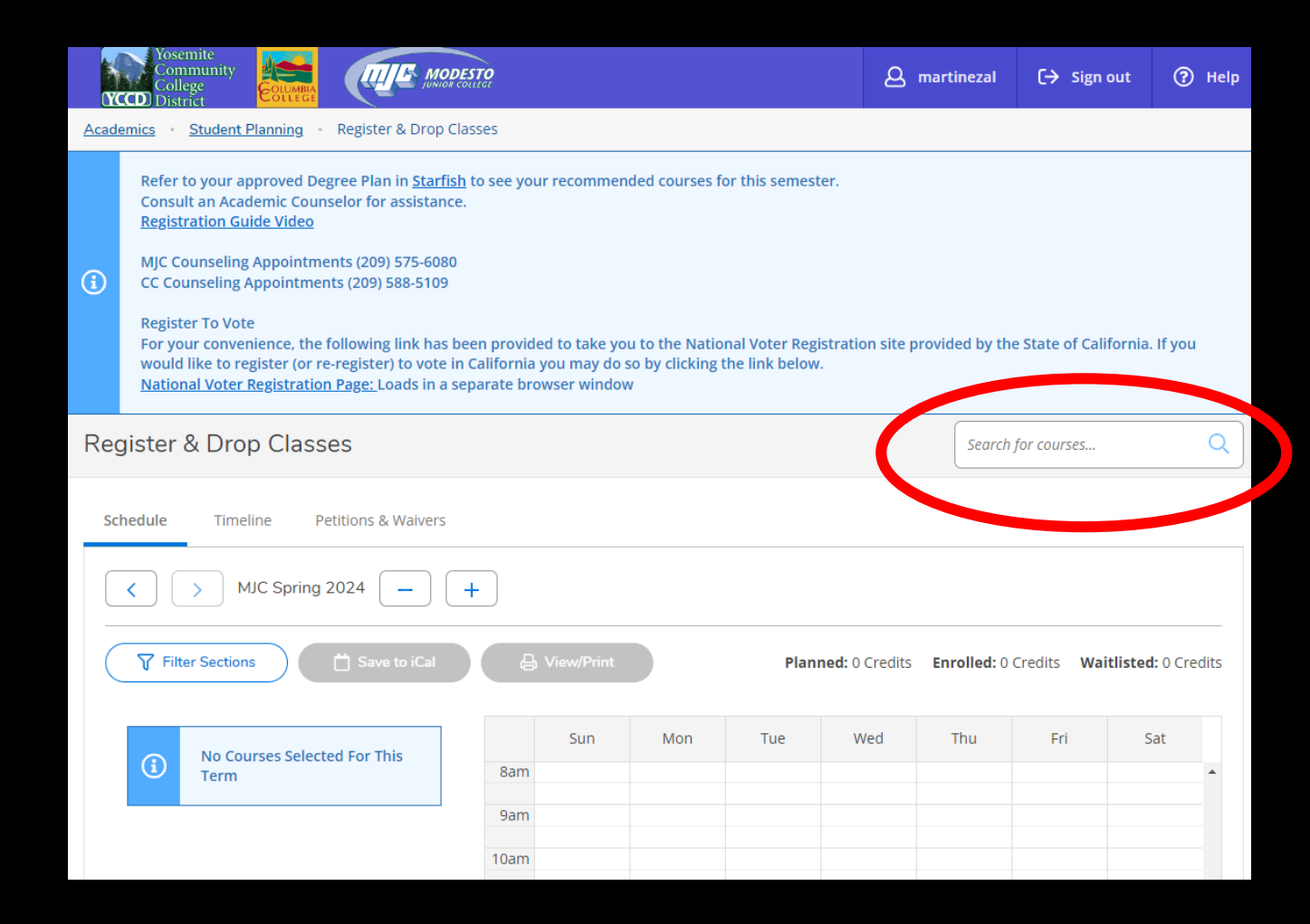

## Verify that this is the correct course and then click the arrow pointing down to the right of **View Available Sections.**

| Community<br>College<br>College<br>District          | MODESTO<br>MUNICIPALITY                                                                                                    | A martinezal                                      | 〔→ Sign out                                   | ? Help                |  |                                      |  |  |  |
|------------------------------------------------------|----------------------------------------------------------------------------------------------------|---------------------------------------------------|-----------------------------------------------|-----------------------|--|--------------------------------------|--|--|--|
| Academics · Search for Classes                       |                                                                                                    |                                                   |                                               |                       |  | The                                  |  |  |  |
| (i) Complete your class registrat                    | tion in <u>Register &amp; Drop Classes</u>                                                                                                    |                                                   |                                               |                       |  | appe                                 |  |  |  |
| Search for Courses and<br>Back to Search for Classes | Course Sections                                                                                                    | Search                                            | for courses                                   | Q                     |  | loca                                 |  |  |  |
| Filter Results Hide                                  | Filter plied: None                                                                                                    |                                                   |                                               |                       |  | CIICI                                |  |  |  |
| Availability                                         | MHE-110 Healthful Living (3 Credits)                                                                                                    |                                                   | Add Course                                    | to Plan               |  | ,                                    |  |  |  |
| Open and Waitlisted Sections Open Sections Only      | Introduction to the broad and growing field of health, health undleng<br>incloration of personal health topics such as; mental health, stress in<br>suboration buse, violence, disease prevention, transmittive health.                                                                                                    |                                                   | View Available S                              |                       |  |                                      |  |  |  |
| Subjects                                             | Substantial of the second second s |                                                   |                                               |                       |  |                                      |  |  |  |
| MJC Health Education (1)                             | and major health initiatives for disease prevention and health promo<br>inequities, and issues of social justice. Field trips are not required. No                                                                                                    | ition. An emphasis is p<br>trepeatable. (A-F or P | laced on health ethic<br>/NP) Transfer: (CSU, | s, health<br>UC) (CC: |  | MJC Fall 2024                        |  |  |  |
| Locations ^                                          | HHP 60) (C-ID: PHS 100) General Education: (MJC-GE: B, E) (CSU-GE: E)<br>Requisites:                                                                                                    |                                                   |                                               |                       |  | <u>MHE-110-3181</u>                  |  |  |  |
| MJC - Distance Education (1)                         | None                                                                                                    |                                                   |                                               |                       |  | Healthful Living<br>Runs from 8/26/2 |  |  |  |
| Terms ^                                              | View Available Sections for MHE-110                                                                                                    |                                                   |                                               | × J                   |  | Seats 🚺                              |  |  |  |
| MJC Fall 2024 (1)                                    |                                                                                                    |                                                   |                                               |                       |  |                                      |  |  |  |
| Days of Week                                         | Image     Page     1     of 1     Image                                                                                                    |                                                   |                                               |                       |  | 40 / 40 / 0                          |  |  |  |
| Time of Day                                          |                                                                                                    |                                                   |                                               |                       |  |                                      |  |  |  |

The following information will appear. Verify the meeting time, location, and professor, then click Add Section to Plan.

| View Available                                     | Sections for MHE-110     |                           |                                |
|----------------------------------------------------|--------------------------|---------------------------|--------------------------------|
| JC Fall 2024                                       |                          |                           |                                |
| MHE-110-3181<br>Healthful Living<br>Runs from 8/26 | 5<br>5/2024 - 10/12/2024 |                           | Add Section to Plan            |
| Seats 🚯                                            | Times                    | Locations                 | Instructors                    |
| 40 / 40 / 0                                        |                          | MJC - Distance Education, | Stevens, J ( <b>Internet</b> , |

# Review class details and Add Section.

| de             |                                                   |                                                                                                    |                                                                                                    |   |                                             |
|----------------|---------------------------------------------------|----------------------------------------------------------------------------------------------------|----------------------------------------------------------------------------------------------------|---|---------------------------------------------|
|                | Section Details                                   |                                                                                                    |                                                                                                    |   |                                             |
| N<br>15 F<br>N | MHE-110-3181<br>Healthful Living<br>MJC Fall 2024 |                                                                                                    |                                                                                                    | * | s, polici<br>exercis                        |
| 1              | nstructors                                        | Stevens, J ( <u>steve</u>                                                                                                    | <u>ensj@yosemite.edu</u> )                                                                                                    |   | are, an<br>logical,                         |
| N              | Meeting<br>nformation                             | Times TBD<br>8/26/2024 - 10/12/202<br>MJC - Distance Educati<br>Interaction)                                                                                                    | 4<br>on, Online ONLINE (Internet, Delayed                                                                                                    |   | /stems;<br>ants of<br>hasis is<br>. (A-F or |
| 1              | Dates                                             | 8/26/2024 - 10/12/202                                                                                                    | 4                                                                                                    | I |                                             |
| s<br>(         | eats Available                                    | 40 / 40 / 0                                                                                                    |                                                                                                    |   |                                             |
| ¢              | Credits                                           | 3                                                                                                    |                                                                                                    |   |                                             |
| F              | Requisites                                        | None                                                                                                    |                                                                                                    | I |                                             |
| C              | Course<br>Description                             | HE 110-HEALTHFUL LIN<br>Introduction to the bro<br>challenges, programs,<br>Exploration of persona<br>stress management, e<br>substance abuse, viole<br>health, aging, healthca<br>safety. Discussion of h | VING 54.00 Lecture Hours 3 Units<br>bad and growing field of health, health<br>policies and personal health.<br>al health topics such as; mental health,<br>xercise, nutrition, weight control,<br>ence, disease prevention, reproductive<br>ire, and environmental hazards and<br>ow health and illness are defined and | • | ),                                          |
|                | Clo                                               | se                                                                                                    | Add Section                                                                                                    |   |                                             |
|                |                                                   |                                                                                                    | Interaction                                                                                                    |   |                                             |
|                |                                                   |                                                                                                    |                                                                                                    |   |                                             |

| nd Course Sec                                                     | rtions                                                                                                    |                     |
|-------------------------------------------------------------------|----------------------------------------------------------------------------------------------------|---------------------|
| Section Details                                                   | 5                                                                                                    |                     |
| MENGL-103-3731<br>Adv Comp &<br>Critical Thinkng<br>MJC Fall 2024 |                                                                                                    | <u> </u>            |
| Instructors                                                       | Gopal, N ( <u>gopaln@yosemite.edu</u> )                                                                                    | Hou                 |
| Meeting<br>Information                                            | Times TBD<br>8/26/2024 - 12/14/2024<br>MJC - Distance Education, Online ONLINE (Internet, Delayed<br>Interaction)          | gum<br>min<br>rds c |
| Dates                                                             | 8/26/2024 - 12/14/2024                                                                                                    | f 5,0<br>Fiel       |
| Seats Available<br>(j                                             | 27 / 27 / 0                                                                                                    | & Cr                |
| Credits                                                           | 3                                                                                                    | : be                |
| Requisites                                                        | A Prerequisite: Satisfactory completion of ENGL 100 or ENGL 101 or ELIC 100 Must be completed prior to taking this course. |                     |
| Course<br>Description                                             | ENGL 103-ADVANCED COMPOSITION & CRITICAL THINKING 3 A<br>Units 54.00 Lecture Hours Prerequisite: Satisfactory              | Ŧ                   |
| CI                                                                | lose Add Section                                                                                                    |                     |
| Scats                                                             | Locations                                                                                                    |                     |

#### <u>Note</u>

Some courses have prerequisites. This message DOES NOT mean you have not met the requirements. It is purely informative. Meet with a Counselor for questions about prerequisites.

### Once you have added all your courses click **Register & Drop** Classes.

| ≡        | Yosemite<br>Community<br>College<br>YCCD District    | MODESTO                                                                                                    | A martinezal                                                                 | 〔→ Sign out                                                             | ? Help                                  |   |
|----------|------------------------------------------------------|----------------------------------------------------------------------------------------------------|------------------------------------------------------------------------------|-------------------------------------------------------------------------|-----------------------------------------|---|
| •        | Academics · Search for Classes                       |                                                                                                    |                                                                              |                                                                         |                                         |   |
| -        | (i) Complete your class registra                     | tion in <u>Register &amp; Drop Classes</u>                                                                                                    |                                                                              |                                                                         |                                         |   |
| <br>⊡\$  | Search for Courses and<br>Back to Search for Classes | Course Sections                                                                                                    | Search                                                                       | for courses                                                             | Q                                       |   |
| ¢        | Filter Results Hide                                  | Filters Applied: None                                                                                                    |                                                                              |                                                                         |                                         | l |
| <b>_</b> | Availability                                         | MENGL-103 Adv Comp & Critical Thinkng (3 Credit<br>ENGL 103-ADVANCED COMPOSITION & CRITICAL THINKING 3 Units 5-                                                                                                    | <b>its)</b><br>4.00 Lecture Hours                                            | Add Course                                                              | to Plan                                 | l |
|          | Open and Waitlisted Sections Open Sections Only      | Prerequisite: Satisfactory completion of ENGL 100 or ENGL 101 or ELI                                                                                                    | C 100.                                                                       |                                                                         |                                         |   |
| 3        | Subjects /                                           | Advanced composition course that focuses on the techniques and pri<br>analytical evaluation of texts, research strategies, and proper docume<br>reasoning, and rhetorical strategies of written argument. A minimum | Inciples of argumentati<br>entation. Examines styl<br>of 3,000 words of preg | on and offers instru<br>e, diction, inference,<br>paratory writing, suc | ction in<br>, evidence,<br>h as drafts, |   |

## Review your planned schedule

| ✓ → MJC Spring 2021 − +                                                                                                    |                         |                             |             | Remove Planned Cour      | rses               | Register            | Now                   |                   |
|----------------------------------------------------------------------------------------------------|-------------------------|-----------------------------|-------------|--------------------------|--------------------|---------------------|-----------------------|-------------------|
|                                                                                                    | Print                   |                             |             |                          | Planned: 8 Credits | Enrolled: 0 Credits | Waitlisted: 0 Credits |                   |
| MBUSAD-209-8704: Import/Export Fundamntals X                                                                                  | * Sun                   | Mon                         | Tue         | Wed                      | Thu                | Fri                 | Sat                   |                   |
| ✓ Planned                                                                                                    | 11am                    |                             |             |                          |                    |                     |                       |                   |
| Credits: 3 Credits<br>Grading: Graded<br>Instructor:<br>1/11/2021 to 5/1/2021<br>Seats Available: 21<br>V Meeting Information | 12pm<br>1pm<br>2pm      | <u>MBUSAD-201-8690</u> X    |             | <u>MBUSAD-201-8690</u> X |                    |                     |                       |                   |
| Register                                                                                                    | 3pm                     |                             |             |                          |                    |                     |                       | Sections with     |
| ✓ View other sections                                                                                                    | 4pm5pm                  | MGUIDE-111-0799 X           |             |                          |                    |                     |                       | meeting times     |
| MGUIDE-111-0799: Career Exploration X                                                                                         | 6pm                     |                             |             |                          |                    |                     |                       | will be organized |
| ✓ Planned                                                                                                    | 7pm                     |                             |             |                          |                    |                     |                       | here              |
| Credits: 1 Credits, Pass/Fail only<br>Grading: Pass/Fail<br>Instructor:<br>3/15/2021 to 4/19/2021<br>Seats Available: 16      | 8pm<br>9pm<br>10pm      |                             |             |                          |                    |                     |                       |                   |
| V Meeting Information                                                                                                    | 11pm                    |                             |             |                          |                    |                     |                       |                   |
| Register                                                                                                    |                         |                             |             |                          |                    |                     | v                     |                   |
| ✓ View other sections                                                                                                    | Sections with no mee    | ting time                   |             |                          |                    |                     |                       |                   |
|                                                                                                    | ✓ MBUSAD-209 Import/Exp | oort Fundamntals Section 87 | 04 Faculty: |                          |                    |                     | ×                     |                   |

Sections with no meeting times will appear here

#### Select Register or Waitlist for each section

you want to register or waitlist

#### <u>OR</u>

Click **Register Now** to register for all your courses. You will still need to individually **Waitlist** for any courses that are full.

| ✓ > MJC Spring 2021 — + (                                             |                          |                                |                   | Remove Planned Course | s               | Register Now           |                                       |  |
|-----------------------------------------------------------------------|--------------------------|--------------------------------|-------------------|-----------------------|-----------------|------------------------|---------------------------------------|--|
| ♥ Filter Sections                                                     | Print                    |                                |                   |                       | Planned: 8 Crea | dits Enrolled: 0 Credi | ts Waitlisted: 0 Credits              |  |
| MBUSAD-209-8704: Import/Export Fundamntals                            | Sun                      | Mon                            | Tue               | Wed                   | Thu             | Fri                    | Sat                                   |  |
| ✓ Planned                                                             | 11am                     |                                |                   |                       |                 |                        | · · · · · · · · · · · · · · · · · · · |  |
| Credits: 3 Credits<br>Grading: Graded                                 | 12pm                     | MBUSAD-201-8690 X              |                   | MBUSAD-201-8690 X     |                 |                        |                                       |  |
| Instructor: Akpovi, J<br>1/11/2021 to 5/1/2021<br>Seats Available: 21 | 1pm<br>2pm               |                                |                   |                       |                 |                        |                                       |  |
| V Meeting Information                                                 | 2000                     |                                |                   |                       |                 |                        |                                       |  |
| Register                                                              |                          |                                |                   |                       |                 |                        |                                       |  |
| ✓ View other sections                                                 | 4pm                      | MGUIDE-111-0799 ×              |                   |                       |                 |                        |                                       |  |
|                                                                       | 6pm                      |                                |                   |                       |                 |                        |                                       |  |
| MGUIDE-111-0799: Career Exploration X                                 |                          |                                |                   |                       |                 |                        |                                       |  |
| ✓ Planned                                                             | /pm                      |                                |                   |                       |                 |                        |                                       |  |
| Credits: 1 Credits, Pass/Fail only                                    | 8pm                      |                                |                   |                       |                 |                        |                                       |  |
| Grading: Pass/Fail<br>Instructor: Robinson, B<br>245 (2021)           | 9pm                      |                                |                   |                       |                 |                        |                                       |  |
| Seats Available: 16                                                   | 10pm                     |                                |                   |                       |                 |                        |                                       |  |
| V Meeting Information                                                 | 11pm                     |                                |                   |                       |                 |                        |                                       |  |
| Register                                                              |                          | ·                              |                   |                       |                 |                        | <b></b>                               |  |
| ✓ View other sections                                                 | Sections with no meet    | ing time                       |                   |                       |                 |                        |                                       |  |
|                                                                       | ✓ MBUSAD-209 Import/Expo | ort Fundamntals Section 8704 F | aculty: Akpovi, J |                       |                 |                        | ×                                     |  |

### Registered courses will be confirmed in green on your list and schedule

| < > MJC Spring 2021 +                                                                                                    |    | Regis                      | ster Now                   |             |                   |                    |                     |                       |
|----------------------------------------------------------------------------------------------------|----|----------------------------|----------------------------|-------------|-------------------|--------------------|---------------------|-----------------------|
| Filter Sections                                                                                                    |    | Print                      |                            |             |                   | Planned: 7 Credits | Enrolled: 2 Credits | Waitlisted: 0 Credits |
| Register                                                                                                    | *  | Sun                        | Mon                        | Tue         | Wed               | Thu                | Fri                 | Sat                   |
| ✓ View other sections                                                                                                    |    | 11am<br>                   |                            |             |                   |                    |                     |                       |
| MGUIDE-111-0799: Career Exploration                                                                                                    |    | 1pm                        | MBUSAD-201-8690 X          |             | MBUSAD-201-8690 X |                    |                     |                       |
| ✓ Registered, but not started                                                                                                    |    | 2pm                        |                            |             |                   |                    |                     |                       |
| Credits: 1 Credits, Pass/Fail only<br>Grading: Pass/Fail<br>Instructor: Robinson, B<br>24(5/2021 to 4/4/2021                                                                                                    |    | 3pm<br>4pm                 | MGUIDE-111-0799            |             |                   |                    |                     |                       |
| Meeting Information                                                                                                    |    | 5pm                        |                            |             |                   |                    |                     |                       |
| Drop                                                                                                    | 11 | 6pm                        |                            |             |                   |                    |                     |                       |
| View other sections                                                                                                    |    | 7pm                        |                            |             |                   |                    |                     |                       |
|                                                                                                    | 11 | 8pm                        |                            |             |                   |                    |                     |                       |
| MPEC-195-0267: Weight Training                                                                                                    |    | 9pm                        |                            |             |                   |                    |                     |                       |
| ✓ Registered, but not started                                                                                                    |    | 10pm                       |                            |             |                   |                    |                     |                       |
| Credits: 1 Credits<br>Grading: Graded<br>Instructor: Vazquez, J                                                                                                    | L  | 11pm                       |                            |             |                   |                    |                     | v                     |
| 3/15/2021 to 5/1/2021                                                                                                    |    | Sections with no meeti     | ing time                   |             |                   |                    |                     |                       |
| Drop                                                                                                    |    | ✓ MBUSAD-209 Import/Expo   | ort Fundamntals Section 87 | 04 Faculty: |                   |                    |                     | ×                     |
| a state of the second second sec | -  | ✓ MPEC-195 Weight Training | Section 0267 Faculty:      |             |                   |                    |                     |                       |

<u>Waitlisted</u> courses require a permission sent via your MJC email as space becomes available or Authorization from your Instructor once the semester has started

## You can now Print your schedule for future reference. Please note that if a course says **Planned**, you are NOT registered for it.

| < → MJC Spring 2021 +                                                                                                    |                                             |                                 |                      | Regist                  | er Now                            |                                                      | of schedule.                   |
|----------------------------------------------------------------------------------------------------|---------------------------------------------|---------------------------------|----------------------|-------------------------|-----------------------------------|------------------------------------------------------|--------------------------------|
| Filter Sections                                                                                                    | Print                                       |                                 |                      | Planned: 7 Credits      | Enrolled: 2 Credit                | s Waitlisted: 0 Credits                              |                                |
| Register                                                                                                    | Sun Mon                                     | Tue                             | Wed                  | Thu                     | Fri                               | Sat                                                  |                                |
| View other sections                                                                                                    | 11am<br>MJC Spring 2021<br>Schedule Details |                                 |                      |                         |                                   |                                                      |                                |
| MGUIDE-111-0799: Career Exploration                                                                                                    | 1pm<br>Status                               |                                 | Course Title         |                         | Time                              |                                                      | Location                       |
| Registered, but not started  Credite: 1 Credite: Rese/Eail only                                                                                                    | 2pm<br>3pm                                  |                                 | MBUSAD-201-8690: Fin | nancial Accounting      | MW 12<br>1/11/2                   | 2:45 PM - 2:50 PM<br>021 - 5/1/2021                  | Canvas, ZOOM                   |
| Grading: Pass/Fail<br>Instructor:<br>3/15/2021 to 4/19/2021                                                                                                    | 4pm Planned                                 |                                 | MBUSAD-209-8704: Im  | port/Export Fundamntals | TBD<br>1/11/2                     | 021 - 5/1/2021                                       | Online, ONLINE                 |
| V Meeting Information                                                                                                    | 5pm Planned                                 |                                 | MENGL-103-0634: Adv  | Comp & Critical Thinkng | TBD<br>3/15/2                     | 021 - 5/1/2021                                       | Online, ONLINE                 |
| View other sections                                                                                                    | 7pm<br>8pm                                  | d                               | MGUIDE-111-0799: Car | reer Exploration        | M 4:00<br>3/15/2<br>TBD<br>3/15/2 | ) PM - 5:30 PM<br>021 - 4/19/2021<br>021 - 4/19/2021 | Canvas, ZOOM<br>Online, ONLINE |
| MPEC-195-0267: Weight Training                                                                                                    | 9pm Registered, but not starte              | d                               | MPEC-195-0267: Weigh | nt Training             | TBD<br>3/15/2                     | 021 - 5/1/2021                                       | Online, ONLINE                 |
| ✓ Registered, but not started                                                                                                    | 10pm                                        |                                 |                      |                         |                                   |                                                      |                                |
| Credits: 1 Credits<br>Grading: Graded<br>Instructor:<br>3/15/2021 to 5/1/2021                                                                                                    | 11pm<br>Sections with no meeting time       |                                 |                      |                         |                                   |                                                      |                                |
| Meeting Information                                                                                                    | ✓ MBUSAD-209 Import/Export Fundamntals      | Section 8704 Faculty: Akpovi, J |                      |                         |                                   | ×                                                    |                                |
| υτορ                                                                                                    | ✓ MPEC-195 Weight Training Section 0267 Fac | ulty: Vazquez, J                |                      |                         |                                   |                                                      |                                |
| and the second second sec |                                             |                                 |                      |                         |                                   |                                                      |                                |

Don't forget to review your Account Summary & Make a Payment if necessary to avoid being dropped for non-payment.

Select Home from the menu Then Financial Information and Account Summary or Make A Payment for more details

For additional Financial Aid Questions, contact the Financial Aid office at (209) 575-7700 or use the MJC Chat at

www.mjc.edu.

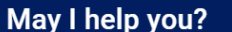

#### p you?

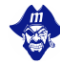

Hi there! I'm Petey here to answer your questions. What would you like to know?

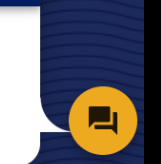

×

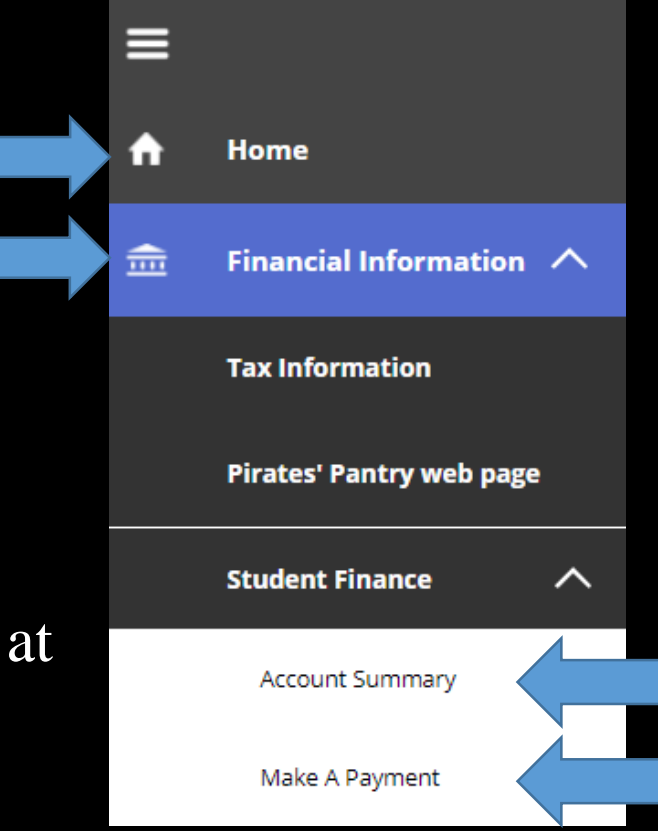

## For Registration Assistance

#### New & Returning Students

#### The Welcome Center

Location: East Campus – Student Center

Phone: (209) 575-7713

Email: mjcoutreach@Yosemite.edu

### Current Students

## Make an appointment with a Student Success Specialist.

Mjc.edu/studentservices/equity/ssspteam.php

May I help you? × Hi there! I'm Petey here to
answer your questions. What
would you like to know? If you encounter any issues with the registration system or get any registration blocks, contact MJC Enrollment Services at (209) 575-6853 or use the MJC Chat at www.mjc.edu

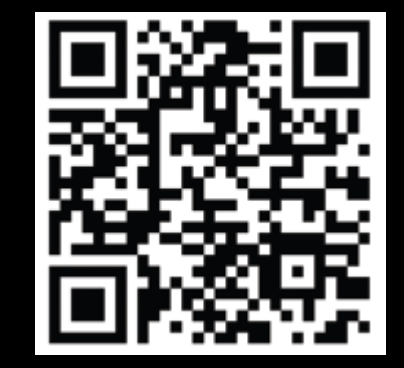